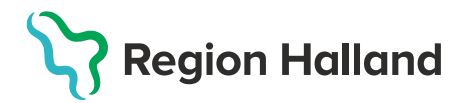

## MittVaccin – Loggkontroll VE

För att kunna utföra loggkontroller i MittVaccin krävs behörigheten Logg VE. Med rollen Logg VE görs kontroller på egen vårdenhet.

1. Logga in med behörighetsrollen LoggVE

Inloggad som Annelie Skoglund (LoggVE), Pandemimottagningen Halmstad

## 2. Klicka på knappen Åtkomstlogg till vänster

| Logg > Rapporter |
|------------------|
| Åtkomstlogg      |
|                  |

## 3. Dialog för Åtkomstlogg öppnas.

| Åtkomstlogg                                                                                                    |                                                                       |                                                      |                                                             |                                         |                                   |  |  |  |  |
|----------------------------------------------------------------------------------------------------|-----------------------------------------------------------------------|------------------------------------------------------|-------------------------------------------------------------|-----------------------------------------|-----------------------------------|--|--|--|--|
| Loggade händelser i patientjournalen under vald period. Beroende på ditt uppdrags rolls organisatoriska omfång (VG/VE/Enhet) så kan du ta del av olika mycket av åtkomstloggen.                                                                                                    |                                                                       |                                                      |                                                             |                                         |                                   |  |  |  |  |
| <ul> <li>LoggVG: Loggranskning och loggutlämning med innehåll för hela den aktuella vårdgivaren</li> <li>LoggVE: Loggranskning med innehåll hos enheter inom aktuell vårdenhet (om vårdenhetstillhörighet ej är angiven begränsas innehållet till aktuell enhets).</li> <li>Ssk/Läkare med administrativ behörighet: Loggranskning med innehåll för aktuell enhet</li> <li>Annan personal: Endast egna aktiviteter inom aktuell uppdrag hos enheten</li> <li>Patienter där id ändrats: Sökning på det tidigare id-numret visar information fram till ändringen. Sökning på det nya id-numret visar komplett information.</li> </ul> |                                                                       |                                                      |                                                             |                                         |                                   |  |  |  |  |
| Logginnehållet följer natio<br>som "Läste onlinerapport                                                                                                    | onella informationsspecifikationen<br>Atkomstlogg". Maximalt visas 50 | . Notera att läsning av<br>00 rader i fallande tidso | loggen i sig tidigare loggades som<br>ordning (lagrum: PDL) | händelse "Hämtade utdrag fr             | rån logg" men efter februari 2023 |  |  |  |  |
| Länk till dokumentation: https://bitbucket.org/rivta-domains/riv.informationsecurity.auditing.jog/raw/2.0.4/docs/IS_informationsecurity_auditing_jog.docx                                                                                                    |                                                                       |                                                      |                                                             |                                         |                                   |  |  |  |  |
| Händelsedatum från<br>och med                                                                                                    | 2023-06-01 📩                                                          | till och med                                         | ä                                                           | Enhet(er)                               |                                   |  |  |  |  |
| Händelse(r)                                                                                                    |                                                                       | Patient (del av<br>pnr/snr/rnr)                      |                                                             | Vårdpersonal (del av)<br>pnr/snr/HSAid) |                                   |  |  |  |  |
| Datakälla                                                                                                    | Realtid                                                               |                                                      |                                                             |                                         | Visa                              |  |  |  |  |

- 4. Fyll i aktuella fält för loggning.
  - Händelsedatum f.o.m t.o.m
  - Enheter välj enhet
  - Händelse här kan man från rullist välja om det är något specifikt man vill kontrollera. Klicka i fältet för att få upp val från rullist. För full kontroll lämnas detta fält tomt.
  - **Patient** om specifik patient ska kontrolleras ange pnr/snr/rnr i fältet.
  - Vårdpersonal om specifik vårdpersonal ska kontrolleras ange HSAID på den vårdpersonal som kontrollen ska göras i fältet.

• Datakälla

| Datakälla | Realtid   |  |
|-----------|-----------|--|
|           | Realtid   |  |
|           | Loggarkiv |  |

- Realtid ska vara valt om kontrollen ska göras på dagens datum. Denna ligger som förvalt.
- Loggarkiv ska vara valt om kontrollen ska göras på datum bakåt i tiden.
- 5. Klicka på Visa för att utföra kontrollen

| Händelsedatum<br>från och med | 2023-01-01 | till och med                    | 2023-06-13 🛗 | Enhet(er)                               | × Pandemimottagningen Halmstad QA |
|-------------------------------|------------|---------------------------------|--------------|-----------------------------------------|-----------------------------------|
| Händelse(r)                   |            | Patient (del av<br>pnr/snr/rnr) |              | Vårdpersonal (del<br>av) pnr/snr/HSAid) | LTH4444000115-103T                |
| Datakälla                     | Loggarkiv  |                                 |              |                                         | Visa                              |

6. **Lista visas** nedanför sökrutan med antal hämtade rader. Listan går att scrolla åt båda hållen för att kunna visa all information.

| Hämtade 966 rader på 0.18 sekunder |                                                                                                    |              |              |                         |                 |                   |                         |                                    |                              |                                    |
|------------------------------------|----------------------------------------------------------------------------------------------------|--------------|--------------|-------------------------|-----------------|-------------------|-------------------------|------------------------------------|------------------------------|------------------------------------|
| 0                                  | TIPS: Ange ett eller flera sökord åtskilda med OR ()) respektive AND för att filtrera och med " " för att ange en söksträng. Klicka på kolumnrubrik för att sortera. [Shift för att scrolla i sidled. Notera att rapporter med patientuppgifter inte kan laddas ner av policyskål (undantag kan finnas på kunds begäran). |              |              |                         |                 |                   |                         |                                    | k för att sortera. [Shift]+m |                                    |
| 📒 Lad                              | Eladda ner CSV                                                                                                    |              |              |                         |                 |                   |                         |                                    |                              |                                    |
| Filtrera                           |                                                                                                    |              |              |                         |                 |                   |                         |                                    |                              |                                    |
| datum                              | tid ¢                                                                                                    | patientId 🔶  | patientNamn≑ | VGhsaid \$              | VGorgn#         | VGname            | VEhsaid 🗢               | VEnamn 🔶                           | Enhethsai <b>d</b>           | Enhetnamn 🗢                        |
| 2023-<br>06-13                     | 09:00:46                                                                                                    |              |              | SE2321000115-<br>O00001 | 232100-<br>0115 | Region<br>Halland | SE2321000115-<br>O66355 | Pandemimottagningen<br>Halmstad QA |                              | Pandemimottagningen<br>Halmstad QA |
| 2023-<br>05-25                     | 08:24:43                                                                                                    | 19380808A111 | Rolf Test    | SE2321000115-<br>O00001 | 232100-<br>0115 | Region<br>Halland | SE2321000115-<br>O66355 | Pandemimottagningen<br>Halmstad QA |                              | Pandemimottagningen<br>Halmstad QA |
| 2023-<br>05-25                     | 08:24:42                                                                                                    | 19380808A111 | Rolf Test    | SE2321000115-<br>O00001 | 232100-<br>0115 | Region<br>Halland | SE2321000115-<br>O66355 | Pandemimottagningen<br>Halmstad QA |                              | Pandemimottagningen<br>Halmstad QA |

| vpNamrŧ             | vpUppdrag \$                | vpTitel \$ | syfte \$         | omfån <b>g</b> | nivå | aktivitet \$ | resurs \$ | händelse        | \$ |
|---------------------|-----------------------------|------------|------------------|----------------|------|--------------|-----------|-----------------|----|
| Annelie<br>Skoglund | LoggVE                      | ej angivet | Kvalitetssäkring | VG             | 1    | Inloggning   | Användare | Inloggning      |    |
| Annelie<br>Skoglund | Läkare med<br>adminfunktion | Läkare     | VoB              | VG             | 2    | Läsa         | Patient   | Öppnade profil  |    |
| Annelie<br>Skoglund | Läkare med<br>adminfunktion | Läkare     | VoB              | Enhet          | 3    | Läsa         | Patient   | Öppnade journal | I  |